# 1. Import środków trwałych z pliku w formacie MS-EXCEL o określonej strukturze.

W celu importu środków trwałych z pliku w formacie MS-EXCEL o określonej strukturze należy otworzyć formularz "Środki trwałe".

W formularzu "Środki trwałe" należy wybrać przycisk "Operacje zbiorcze" a następnie wybrać funkcję "Wczytaj środki z pliku EXCEL.

| LiderEST Firma d     | emonstracyjna 2013-01<br>:je Słowniki Wiersz P | lomoc                                            | -                               |                                     |                              |         |                         |
|----------------------|------------------------------------------------|--------------------------------------------------|---------------------------------|-------------------------------------|------------------------------|---------|-------------------------|
| Wymiana Odśwież Pi   | erwszy Poprzedr Następn: Osta                  | tni Pokaż Nowy Redaguj U                         | Usuń Wybierz Zapi:              | sz Porzuć Porządeł Sz               | nkaj Drukuj Zamknij          |         |                         |
| Olfuna               | 🗖 Środki Trwałe [t                             | pieżąca data pracy: 11.                          | .02.2014]                       |                                     |                              |         |                         |
| Glowne               | Lista środków Karta środ                       | ka <u>W</u> artości środka <u>P</u> lan <u>/</u> | <u>A</u> rkusz <u>O</u> peracje | <u>S</u> kładniki <u>T</u> erminarz |                              |         |                         |
| Án di burda          | Wszystkie grupy                                |                                                  | ▼ ₩szystkie r                   | niejsca użytkowania                 | •                            |         |                         |
| Srocki trwałe        | 🖌 🖌 Symbol środka                              | Nazwa środka trwałego                            |                                 | Data przyjęcia N                    | r klasyfikacji Nr ewidencyjr | y 🔺     |                         |
| <b>-</b>             | 0009/N                                         | Zestaw komputerowy Dell                          | 2                               | 07.07.2012 4                        | 91 A0009                     |         |                         |
| Wykaz operacii       | 0012/N                                         | Fotel obrotowy                                   |                                 | 17.07.2012 8                        | 08 F0012                     |         |                         |
| in final operacy.    | 0010/N                                         | Projektor multimedialny                          |                                 | 01.08.2012 6                        | 62 C0010                     |         |                         |
|                      | 0003/N                                         | Samochód ciężarowy                               |                                 | 01.09.2012 7                        | 42 R0003                     |         |                         |
|                      | 0015/N                                         | Maszyna produkcyjna                              |                                 | 26.09.2012 4                        | 22 B0015                     |         |                         |
| KST                  | 0013/N                                         | Samochód osobowy Opel                            |                                 | 10.10.2012 7                        | 41 C0013                     |         |                         |
|                      | ▶ 00017N                                       | ZESTAW KOMPUTEROW                                | Y Dell                          | 11.10.2012 4                        | 91 Z0460                     |         |                         |
|                      | _ UUU5/N                                       | System operacyjny Window                         | ws 8 Pro                        | 30.11.2012 V                        | ¥ KUUU5                      |         |                         |
|                      | -                                              |                                                  |                                 |                                     |                              |         |                         |
| Inwentaryzacja       | -                                              |                                                  |                                 |                                     |                              |         |                         |
|                      | -                                              |                                                  |                                 |                                     |                              |         |                         |
|                      | -                                              |                                                  |                                 |                                     |                              |         |                         |
|                      | -                                              |                                                  |                                 |                                     |                              |         |                         |
|                      |                                                | 1                                                |                                 | I I                                 |                              | × 7.1   | 12 2 11.1               |
|                      | •                                              |                                                  |                                 |                                     |                              | Zatwie  | ruz zaznaczone srodki   |
| Inne                 | Umorrania                                      | u date pracu                                     |                                 |                                     |                              | Aktuali | izuj wartość środków    |
| Administracja        |                                                | w daré bracy                                     |                                 |                                     | [operacle zbiorc:            | Wczyta  | aj środki z pliku EXCEL |
| inne stetungenerii ( | v                                              |                                                  |                                 |                                     | NUM CARE 121                 | 0.40    |                         |

Zostanie wyświetlony formularz "Import środków trwałych z pliku w formacie EXCEL".

Po wybraniu przycisku "Pokaż plik wzorcowy" zostanie otwarty plik w formacie EXCEL o określonej strukturze, z którego mogą być wczytane środki trwałe.

W sekcji "A. Pliki" należy wybrać plik, z którego ma nastąpić import środków.

W sekcji "B. Symbole środków" należy wybrać sposób wyznaczania symboli importowanych środków trwałych:

- 1) Symbol środka nadany przez LiderEST symbol środków będzie wyznaczony przez program podczas importu (jako kolejny numer). Jeżeli zostanie podany symbol środka w pliku z danymi, to zostanie on zignorowany,
- 2) Symbol środka podany w pliku symbole środków zostaną wczytane z pliku z danymi.

| Import środków trwałych z pliku w formacie EXCEL                                                                      |
|----------------------------------------------------------------------------------------------------|
| A. Pliki                                                                                                    |
| Plik z danymi do importu                                                                                              |
| C:\LIDEREST\LiderEST_import_Excel.xls Wybierz                                                                         |
| Pokaż plik wzorcowy                                                                                                   |
| Plik z danymi programu Lider EST                                                                                      |
| C:\LIDEREST\FIRMA001\ZESTAW01\EST\Srodki.dbf                                                                          |
| – B. Symbole środków                                                                                                  |
| Sposób wyznaczenia symboli środków trwałych:                                                                          |
| <ul> <li>1) Symbol środka nadany przez LiderEST (symbol dla<br/>nowych środków proponowany przez LiderEST)</li> </ul> |
| <ul> <li>2) Symol środka podany w pliku (symbole dla nowych środków<br/>wprowadzane przez użytkownika)</li> </ul>     |
|                                                                                                    |
| Wczytaj Zamknij Informacje<br>dodatkowe                                                                               |

Po wybraniu przycisku "Wczytaj" zostanie uruchomiona operacja importu i pojawi się następujące okno z informacją o środkach do wczytania:

| Prezentacja danych: ilość wierszy w pliku=2, ilość z błędnami (symbol lub wartość)= 0, ilość z niekompletnymi danymi= 1, ilość środków do importu= 2, 🔤 🔀 |                      |           |                   |                                                    |   |  |  |  |
|----------------------------------------------------------------------------------------------------|----------------------|-----------|-------------------|----------------------------------------------------|---|--|--|--|
| Symbsrodka                                                                                                    | Nazwa                | Doimportu | Importinfo        | Importuwagi                                        |   |  |  |  |
| 0016/N                                                                                                    | Zestaw komputerowy   | TAK       |                   |                                                    |   |  |  |  |
| ▶ 00177N                                                                                                    | Zestaw komputerowy 2 | TAK       | dane niekompletne | brak numeru dokumentu zakupu, brak daty przyjęcia, |   |  |  |  |
| _                                                                                                    |                      |           |                   |                                                    |   |  |  |  |
| _                                                                                                    |                      |           |                   |                                                    |   |  |  |  |
| _                                                                                                    |                      |           |                   |                                                    |   |  |  |  |
| -                                                                                                    |                      |           |                   |                                                    |   |  |  |  |
| -                                                                                                    |                      |           |                   |                                                    |   |  |  |  |
| -                                                                                                    |                      |           |                   |                                                    | = |  |  |  |
| -                                                                                                    |                      |           |                   |                                                    |   |  |  |  |
| -                                                                                                    |                      |           |                   |                                                    |   |  |  |  |
| -                                                                                                    |                      |           |                   |                                                    |   |  |  |  |
|                                                                                                    |                      |           |                   |                                                    |   |  |  |  |
|                                                                                                    |                      |           |                   |                                                    |   |  |  |  |
| _                                                                                                    |                      |           |                   |                                                    |   |  |  |  |
| _                                                                                                    |                      |           |                   |                                                    | - |  |  |  |
| 4                                                                                                    | 1                    | I         | 1                 | I                                                  |   |  |  |  |

Gdy w danych będzie brakowało krytycznych danych, to w kolumnie "DoImportu" pojawi się słowo "NIE" a w kolumnach "ImortInfo" oraz "ImortUwagi" pojawi się opis przyczyny, która uniemożliwia wczytanie środka.

W przypadku braku istotnych, ale nie krytycznych danych w kolumnie "ImportInfo" pojawi się tekst "dane niekompletne", a w kolumnie "ImportUwagi" pojawi się opis brakujących danych.

W przypadku braku następujących danych :

- 1. Typ przyjęcia zostanie przyjęty "zakup środka trwałego"
- 2. Typ amortyzacji zostanie przyjęta amortyzacja LINIOWA
- 3. Współczynnik modyfikacja zostanie przyjęta wartość = 1

Po zamknięciu okna przyciskiem "Zamknij" znajdującym się na pasku narzędziowym zostanie wyświetlona lista środków ze wszystkimi danymi, które zostaną wczytane. W ostatnich kolumnach wystąpią informacje o ewentualnych brakach / nieprawidłowościach w danych.

| 🔬 Prezentac | Prezentacja danych: środki do importu ilość= 2 🛛 😵 |               |             |         |            |          |           |              |                  | 23                |          |      |
|-------------|----------------------------------------------------|---------------|-------------|---------|------------|----------|-----------|--------------|------------------|-------------------|----------|------|
| Symbsrodka  | Nazwa                                              | Nrewidencyjny | Nrfabryczny | Symbkst | Datazakupu | Nrdokzak | Idtypprzy | Przyjetyuzyw | Dataprzyjeciabil | Typamortyzacjibil | Wartbil  | ^    |
| ▶ 0016/N    | Zestaw komputerowy                                 | NREWID123     | NRFABR123   | 101     | 01.01.2013 | FV 432   | 1         | Т            | 05.01.2013       | LINI              | 14500,00 | - 18 |
| 0017/N      | Zestaw komputerowy 2                               | NREWID124     | NRFABR124   | 491     | 01.01.2014 |          | 3         | F            |                  | JEDN              | 7000,00  | - 11 |
| _           |                                                    |               |             |         |            |          |           |              |                  |                   |          | - 11 |
| -           |                                                    |               |             |         |            |          |           |              |                  |                   |          | - 11 |
| -           |                                                    |               |             |         |            |          |           |              |                  |                   |          |      |
| -           |                                                    |               |             |         |            |          |           |              |                  |                   |          |      |
| -           |                                                    |               |             |         |            |          |           |              |                  |                   |          | - 11 |
|             |                                                    |               |             |         |            |          |           |              |                  |                   |          |      |
|             |                                                    |               |             |         |            |          |           |              |                  |                   |          |      |
| _           |                                                    |               |             |         |            |          |           |              |                  |                   |          |      |
| -           |                                                    |               |             |         |            |          |           |              |                  |                   |          |      |
| -           |                                                    |               |             |         |            |          |           |              |                  |                   |          |      |
| -           |                                                    |               |             |         |            |          |           |              |                  |                   |          |      |
|             |                                                    |               |             |         |            |          |           |              |                  |                   |          |      |
|             |                                                    |               |             |         |            |          |           |              |                  |                   |          | -    |
| <           |                                                    |               |             |         |            |          |           |              |                  |                   | •        |      |

Po zamknięciu listy pojawi się pytanie, czy dodać środki trwałe do bazy danych.

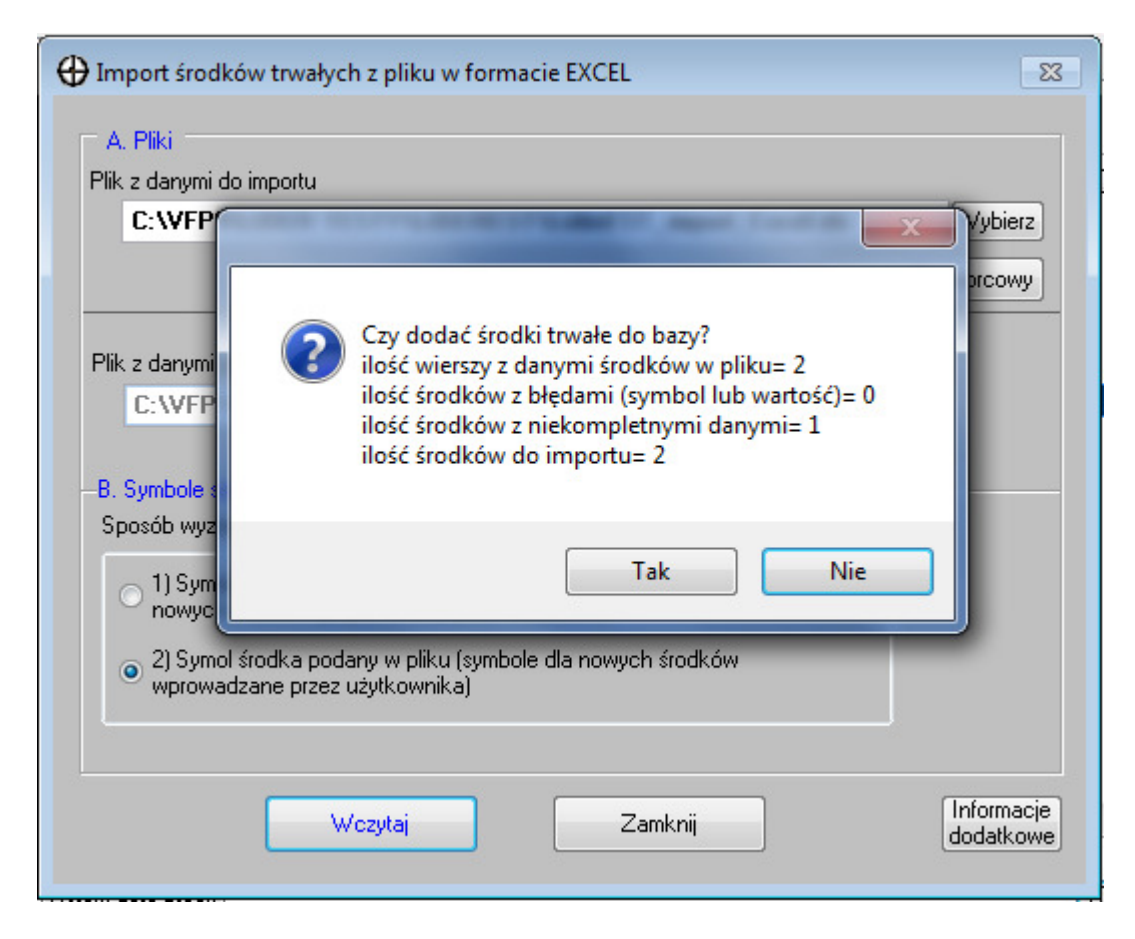

Po wybraniu przycisku "Tak" środki trwałe zostaną dodane do bazy danych i pojawi się następujący komunikat podsumowujący operację dodawania środków trwałych:

| 🟹 Wynik wczytania                                                     | 83    |
|-----------------------------------------------------------------------|-------|
| Arkusz Excel : C:\VFP9\LIDER TESTY\LIDEREST\LiderEST_import_Excel.xls | *     |
| Ilość dopisanych : 2                                                  |       |
|                                                                       | -     |
| 🗌 drukuj tylko zaznaczony tekst 📃 Drukuj Zamkn                        | ij    |
| Opt: 3/3 NUM                                                          | 1:23: |

Informacje o imporcie środków trwałych zostanie zapisana w logu:

| 🟹 Komunikaty programu - operacje na danych                                        | 23 |
|-----------------------------------------------------------------------------------|----|
|                                                                                   | *  |
|                                                                                   |    |
|                                                                                   |    |
| SUM ECOLOGY & LOW THE SECTOR                                                      |    |
|                                                                                   |    |
| 11.02.14 13:24:05 (ADMIN) Import środków trwałych z arkusza Excel                 |    |
| Raport :<br>Arkusz Excel : C:\VFP9\LIDER TESTY\LIDEREST\LiderEST_import_Excel.xls |    |
| llość dopisanych : 2                                                              |    |
| KONIEC 11.02.14 13:24:05                                                          |    |
|                                                                                   |    |
|                                                                                   | -  |
| 🗌 drukuj tylko zaznaczony tekst 📃 Drukuj Zamknij                                  |    |

Po zamknięciu formularza służącego do importu środków trwałych na liście środków trwałych pojawią się dodane środki (prezentowane w kolorze niebieskim).

| ٥                                                                                                    | 🗅 Środki Trwałe [bieżąca data pracy: 11.02.2014]                                    |             |                                 |                |           |                    |  |  |  |  |  |
|----------------------------------------------------------------------------------------------------|-------------------------------------------------------------------------------------|-------------|---------------------------------|----------------|-----------|--------------------|--|--|--|--|--|
| Lis                                                                                                    | Lista środków Karta środka Wartości środka Plan Arkusz Operacje Składniki Ierminarz |             |                                 |                |           |                    |  |  |  |  |  |
| <u>۱</u>                                                                                               | Wszystkie grupy Vszystkie miejsca użytkowania 🔹                                     |             |                                 |                |           |                    |  |  |  |  |  |
| V Sumbol środka – Nazwa środka trwałego – Data przujecja Nr klasufikacji Nr ewidencyjny – Nr fabryczny |                                                                                     |             |                                 |                |           |                    |  |  |  |  |  |
|                                                                                                    |                                                                                     | 0001/N      |                                 | 11.10.2012 491 | 20460     | In rabiyotiny L    |  |  |  |  |  |
| ľ                                                                                                    |                                                                                     | 0002/N      | Samochód osobowy Ford           | 21.06.2012 741 | T0002     | 5482451312         |  |  |  |  |  |
|                                                                                                    |                                                                                     | 0003/N      | Samochód ciężarowy              | 01.09.2012 742 | R0003     | 1234123412         |  |  |  |  |  |
|                                                                                                    |                                                                                     | 0004/N      | Biurko                          | 05.01.2012 808 | P0004     | 1243125            |  |  |  |  |  |
|                                                                                                    |                                                                                     | 0005/N      | System operacyjny Windows 8 Pro | 30.11.2012 W   | K0005     |                    |  |  |  |  |  |
|                                                                                                    |                                                                                     | 0006/N      | Budynek administracyjny         | 01.01.2000 101 | D0006     |                    |  |  |  |  |  |
|                                                                                                    |                                                                                     | 0007/N      | Hala produkcyjna 1              | 01.01.2012 101 | E0007     |                    |  |  |  |  |  |
|                                                                                                    |                                                                                     | 0008/N      | Hala produkcyjna 2              | 01.04.2012 101 | A0008     |                    |  |  |  |  |  |
|                                                                                                    |                                                                                     | 0009/N      | Zestaw komputerowy Dell 2       | 07.07.2012 491 | A0009     | 41246              |  |  |  |  |  |
|                                                                                                    |                                                                                     | 0010/N      | Projektor multimedialny         | 01.08.2012 662 | C0010     | 1321S321AA         |  |  |  |  |  |
|                                                                                                    |                                                                                     | 0011/N      | KSEROKOPIARKA TOSHIBA           | 21.03.2012 803 | E0011     | 345J98PP12         |  |  |  |  |  |
|                                                                                                    |                                                                                     | 0012/N      | Fotel obrotowy                  | 17.07.2012 808 | F0012     |                    |  |  |  |  |  |
|                                                                                                    |                                                                                     | 0013/N      | Samochód osobowy Opel           | 10.10.2012 741 | C0013     |                    |  |  |  |  |  |
|                                                                                                    |                                                                                     | 0014/N      | Magazyn                         | 07.06.2012 101 | H0014     | C0014              |  |  |  |  |  |
|                                                                                                    |                                                                                     | 0015/N      | Maszyna produkcyjna             | 26.09.2012 422 | B0015     |                    |  |  |  |  |  |
|                                                                                                    |                                                                                     | 0016/N      | Zestaw komputerowy              | 05.01.2013 101 | NREWID123 | NRFABR123          |  |  |  |  |  |
|                                                                                                    |                                                                                     | 0017/N      | Zestaw komputerowy 2            | 491            | NREWID124 | NRFABR124          |  |  |  |  |  |
|                                                                                                    |                                                                                     |             |                                 |                |           | <b>•</b>           |  |  |  |  |  |
| -                                                                                                    |                                                                                     | 111         |                                 |                |           | 4                  |  |  |  |  |  |
|                                                                                                    |                                                                                     |             |                                 |                | _         |                    |  |  |  |  |  |
|                                                                                                    | Um                                                                                  | orzenie Ust | aw datę pracy                   |                | 0         | peracje zbiorcze 💌 |  |  |  |  |  |
|                                                                                                    |                                                                                     |             |                                 |                |           |                    |  |  |  |  |  |

### UWAGA!

Po wykonanej operacji importu danych należy:

- Dokładnie sprawdzić i w razie potrzeby wprowadzić odpowiednie zmiany.
   W szczególności należy sprawdzić poprawność: wartości środków trwałych, przypisanie do klasyfikacji środków trwałych, poprawność poszczególnych dat.
- 2. Zatwierdzić środki trwałe (operacją OT)
- 3. Utworzyć plan amortyzacji dla poszczególnych środków trwałych.

## 2. Możliwość ustawiania/usuwania znacznika dekretacji operacji

Aby było możliwe ustawianie/usuwanie znacznika dekretacji operacji należy nadać prawo dostępu użytkownikowi: (menu Plik-> Użytkownicy -> Lista użytkowników):

| 🎢 Użytkownicy i przysługujące im prawa: redagowanie                                                                                                    |                              |
|----------------------------------------------------------------------------------------------------|------------------------------|
| Lista użytkowników Karta użytkownika Raporty Formularze Iabele Funkcje                                                                                                    |                              |
| Użytkownik: JanKowalski (Jan Kowalski)                                                                                                    |                              |
| Dostęp Nazwa funkcji                                                                                                    | *                            |
| <ul> <li>Operacja umorzenia środków trwałych</li> <li>Operacje zbiorcze wykonywane na środkach trwałych</li> <li>Tworzenie nowego zestawu danych</li> <li>Ustawianie daty pracy</li> <li>Ustawianie/usuwanie znacznika dekretacji operacji</li> <li>Ustawienia programu</li> <li>Ustawienia zestawu baz danych</li> <li>Zmiana własnego hasła użytkownika</li> <li>Zmiana/reset hasła innym użytkownikom</li> </ul> | E                            |
| Zaznacz<br>wszystkie Odznacz<br>wszystkie zaznaczenie                                                                                                    | Zmień wszystkim użytkownikom |

Następnie w formularzu "Środki trwałe" na zakładce "Operacje" należy ustawić się na operacji, dla której ma nastąpić usunięcie/ustawienie znacznika dekretacji i wybrać przycisk Ustaw znacznik dekretacji.

| 📙 Środki Tr <del>w</del> ałe 🛛    | bieżąca data pracy: 12.02.2014 ]                  |                         |                             |                        |
|-----------------------------------|---------------------------------------------------|-------------------------|-----------------------------|------------------------|
| Lista środków 🛛 <u>K</u> arta śro | dka Wartości środka Plan Arkusz Operacje Składnik | i <u>I</u> erminarz     |                             |                        |
| () 0015 /NL Mass                  | na produkovina                                    |                         |                             |                        |
|                                   |                                                   |                         |                             |                        |
| Data wykonania Typ                | Nazwa operacji                                    | Uwagi                   | Dekret                      |                        |
| 26.09.2012 OT                     | Zatwierdzenie przyjęcia środka trwałego           |                         |                             |                        |
| 31.05.2012 ZG                     | Zmiana Grupy środka trwałego                      |                         |                             |                        |
| 31.10.2012 US                     | Umorzenie środka trwałego                         | Kwota umorzenia: 791,67 | *                           |                        |
| 30.11.2012 US                     | Umorzenie środka trwałego                         | Kwota umorzenia: 791,67 | *                           |                        |
| 31.12.2012 US                     | Umorzenie środka trwałego                         | Kwota umorzenia: 791,67 | *                           |                        |
| 01.01.2013 US                     | Umorzenie środka trwałego                         | Kwota umorzenia: 791,67 | *                           |                        |
| 28.02.2013 US                     | Umorzenie środka trwałego                         | Kwota umorzenia: 791,67 | *                           |                        |
| 31.03.2013 US                     | Umorzenie środka trwałego                         | Kwota umorzenia: 791,67 | *                           |                        |
| 30.04.2013 US                     | Umorzenie środka trwałego                         | Kwota umorzenia: 791,67 | •                           |                        |
| 31.05.2013 US                     | Umorzenie środka trwałego                         | Kwota umorzenia: 791,67 | *                           |                        |
| 30.06.2013 US                     | Umorzenie środka trwałego                         | Kwota umorzenia: 791,67 | *                           |                        |
| 31.07.2013 US                     | Umorzenie środka trwałego                         | Kwota umorzenia: 791,67 | *                           |                        |
| 31.08.2013 US                     | Umorzenie środka trwałego                         | Kwota umorzenia: 791,67 | *                           |                        |
| 30.09.2013 US                     | Umorzenie środka trwałego                         | Kwota umorzenia: 791,67 | *                           |                        |
| 31.10.2013 US                     | Umorzenie środka trwałego                         | Kwota umorzenia: 791,67 | •                           |                        |
|                                   |                                                   |                         | -                           |                        |
| •                                 |                                                   |                         | 4                           |                        |
|                                   |                                                   |                         |                             |                        |
|                                   |                                                   |                         | Ustaw znacznik dekretacji 💌 | Ustaw znacznik dekreta |
|                                   |                                                   |                         | L                           | Usuń znacznik dekreta  |
| 3-01                              |                                                   |                         | NUM 16:01:49                |                        |

Zostanie wyświetlone okno, w którym należy potwierdzić zamiar usunięcia znacznika.

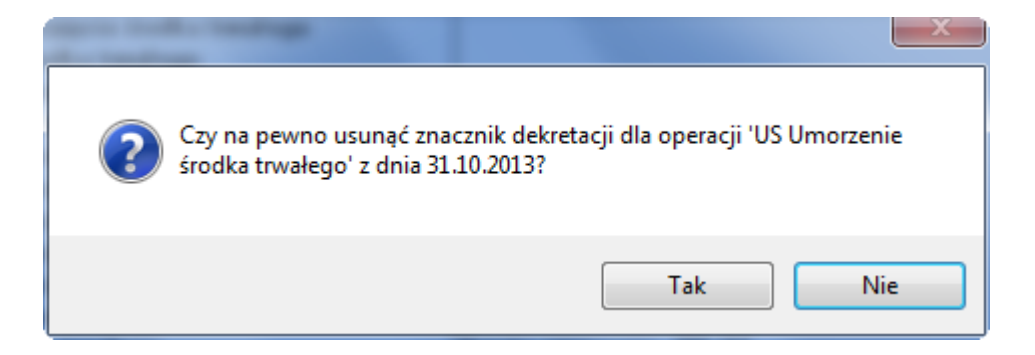

Po wybraniu przycisku "Tak" znacznik zostanie usunięty.

| Środki Trwałe [bieżąca data pracy: 12.02.2014]                           |                         |                      |  |  |  |  |  |  |  |
|--------------------------------------------------------------------------|-------------------------|----------------------|--|--|--|--|--|--|--|
| Lista środków Karta środka Wartości środka Plan Arkusz Operacje Składnik | i <u>T</u> erminarz     |                      |  |  |  |  |  |  |  |
| 🕙 📂 0015/N - Maszyna produkcyjna                                         |                         |                      |  |  |  |  |  |  |  |
| Data wykonania Typ Nazwa operacji                                        | Uwagi                   | Dekret 🔺             |  |  |  |  |  |  |  |
| 26.09.2012 OT Zatwierdzenie przyjęcia środka trwałego                    |                         |                      |  |  |  |  |  |  |  |
| 31.05.2012 ZG Zmiana Grupy środka trwałego                               |                         |                      |  |  |  |  |  |  |  |
| 31.10.2012 US Umorzenie środka trwałego                                  | Kwota umorzenia: 791,67 | *                    |  |  |  |  |  |  |  |
| 30.11.2012 US Umorzenie środka trwałego                                  | Kwota umorzenia: 791,67 | *                    |  |  |  |  |  |  |  |
| 31.12.2012 US Umorzenie środka trwałego                                  | Kwota umorzenia: 791,67 | *                    |  |  |  |  |  |  |  |
| 01.01.2013 US Umorzenie środka trwałego                                  | Kwota umorzenia: 791,67 | *                    |  |  |  |  |  |  |  |
| 28.02.2013 US Umorzenie środka trwałego                                  | Kwota umorzenia: 791,67 | *                    |  |  |  |  |  |  |  |
| 31.03.2013 US Umorzenie środka trwałego                                  | Kwota umorzenia: 791,67 | * E                  |  |  |  |  |  |  |  |
| 30.04.2013 US Umorzenie środka trwałego                                  | Kwota umorzenia: 791,67 | *                    |  |  |  |  |  |  |  |
| 31.05.2013 US Umorzenie środka trwałego                                  | Kwota umorzenia: 791,67 | *                    |  |  |  |  |  |  |  |
| 30.06.2013 US Umorzenie środka trwałego                                  | Kwota umorzenia: 791,67 | *                    |  |  |  |  |  |  |  |
| 31.07.2013 US Umorzenie środka trwałego                                  | Kwota umorzenia: 791,67 | *                    |  |  |  |  |  |  |  |
| 31.08.2013 US Umorzenie środka trwałego                                  | Kwota umorzenia: 791,67 | *                    |  |  |  |  |  |  |  |
| 30.09.2013 US Umorzenie środka trwałego                                  | Kwota umorzenia: 791,67 | +                    |  |  |  |  |  |  |  |
| ▶ 31.10.2013 US Umorzenie środka trwałego                                | Kwota umorzenia: 791,67 |                      |  |  |  |  |  |  |  |
|                                                                          |                         | <b>T</b>             |  |  |  |  |  |  |  |
| •                                                                        |                         | •                    |  |  |  |  |  |  |  |
|                                                                          |                         |                      |  |  |  |  |  |  |  |
|                                                                          | Ustaw z                 | nacznik dekretacji 🔻 |  |  |  |  |  |  |  |
| 1                                                                        |                         |                      |  |  |  |  |  |  |  |

# 3. Zmiany w raporcie " Zestawienie środków trwałych - wartość na początek roku"

Nie uwzględnianie wartości środków trwałych przyjętych w ciągu roku (i latach późniejszych) w kolumnie "Wartość netto / Wartość brutto na początek roku".

| Lista wydruków                   | Za <u>k</u> res wydruku <u>D</u> rukowa |
|----------------------------------|-----------------------------------------|
|                                  |                                         |
| Stan na dzień <b>31.12.2013</b>  | Wartości<br>i bilansowe  podatkowe      |
|                                  | 🔲 Wybierz tylko zaznaczone środki       |
| Wybierz środki trwałe:           | Wszystkie 🔹                             |
| Typ przyjęcia:                   | •                                       |
| Grupowanie środków według:       | Brak 💌                                  |
| Uwzględnij środki:               | 📄 zlikwidowane 📄 sprzedane              |
| Porządek                         | Symbol 💌                                |
| Drukuj wartość na początek roku: | netto 💌                                 |
| 🥅 Pomijaj środki przyjęte po:    | 01.01.2013                              |
| L                                |                                         |
|                                  |                                         |

#### Zestawienie środków trwałych - wartość na początek roku

Wartości bilansowe; Stan na dzień: 31.12.2013 Porządek: symbol;

Wydrukowano dnia 12.02.2014

| Lp. | Symbol i nazwa środka trwałego            | N umer<br>ewidencyjny | Data<br>przyjęcia | Stopa<br>% | Typ<br>amortyzacji | Odpis<br>w miesiącu<br>12/2013 | Wartość net<br>na początek<br>roku 2013 | to Zmiany<br>wartości<br>wt+/wt-         | Umorzenie<br>do początku<br>roku 2013 | Umorzenie<br>w roku 2013 | Całkowite<br>umorzenie | Wartość<br>netto<br>(na dzień) |
|-----|-------------------------------------------|-----------------------|-------------------|------------|--------------------|--------------------------------|-----------------------------------------|------------------------------------------|---------------------------------------|--------------------------|------------------------|--------------------------------|
| 1   | 0002/N - Samochód osobowy Ford            | T0002                 | 21.06.2012        | 20,00      | Liniowa            |                                | 69.300,02                               |                                          | 7.699,98                              | 12.833,30                | 20.533,28              | 56.466,72                      |
| 2   | 0003/N - Samochód ciężarowy               | R0003                 | 01.09.2012        | 20,00      | ) Liniowa          |                                | 94.050,00                               | 0,00(+)<br>9.000,00(-)                   | 4.950,00                              | 16.050,00                | 21.000,00              | 69.000,00                      |
| 3   | 0004/N - Biurko                           | P0004                 | 05.01.2012        | 100,00     | ) Jednorazowa      |                                | 0,00                                    |                                          | 1.500,00                              | 0,00                     | 1.500,00               | 0,00                           |
| 4   | 0005/N - System operacyjny Windows 8 P ro | K0005                 | 30.11.2012        | 100,0      | ) Jednorazowa      |                                | 0,00                                    |                                          | 600,00                                | 0,00                     | 600,00                 | 0,00                           |
| 5   | 0006/N - Budynek administracyjny          | D 0006                | 01.01.2000        | 2,50       | ) Liniowa          |                                | 268.062,49                              |                                          | 211.937,51                            | 10.000,00                | 221.937,51             | 258.062,49                     |
| 6   | 0007/N - Hala produk cyjna 1              | E0007                 | 01.01.2012        | 2,50       | ) Liniowa          |                                | 331.989,61                              |                                          | 8.010,39                              | 7.083,30                 | 15.093,69              | 324.906,31                     |
| 7   | 0008/N - Hala produkcyjna 2               | A0008                 | 01.04.2012        | 2,50       | ) Liniowa          |                                | 265.500,00                              | 20.000,00(+)<br>0,00(-)                  | 4.500,00                              | 5.916,69                 | 10.416,69              | 279.583,31                     |
| 8   | 0011/N - KSE ROKOPIARKA TO SHI BA         | E0011                 | 21.03.2012        | 20,00      | ) Liniowa          |                                | 12.061,50                               |                                          | 2.128,50                              | 2.365,00                 | 4.493,50               | 9.696,50                       |
| 9   | 0012/N - Fotel obrotowy                   | F0012                 | 17.07.2012        | 100,00     | ) Jednorazowa      |                                | 0,00                                    |                                          | 900,00                                | 0,00                     | 900,00                 | 0,00                           |
| 10  | 0013/N - Samochód osobowy Opel            | C0013                 | 10.10.2012        | 20,00      | ) Liniowa          |                                | 62.833,34                               |                                          | 2.166,66                              | 10.833,30                | 12.999,96              | 52.000,04                      |
| 11  | 0014/N - Magazyn                          | H0014                 | 07.06.2012        | 2,50       | ) Liniowa          |                                | 167.874,98                              | 15.000,00(+)<br>25.000,00(-)             | 2.125,02                              | 3.374,98                 | 5.500,00               | 154.500,00                     |
| 12  | 0015/N - Maszyna produkcyjna              | B0015                 | 26.09.2012        | 10,00      | ) Liniowa          |                                | 92.624,99                               |                                          | 2.375,01                              | 7.916,70                 | 10.291,71              | 84.708,29                      |
| 13  | 0016/N - Zestawkomputerowy                | NRE WID 123           | 30.10.2013        | 30,50      | ) Liniowa          |                                | 0,00                                    | )                                        | 1.500,00                              | 0,00                     | 1.500,00               | 12.800,00                      |
|     |                                           |                       |                   |            |                    | 0,00                           |                                         |                                          |                                       |                          |                        |                                |
| Leg | enda: (*) - środek przyjęty po 01.01.2013 |                       | Razen             | n:         |                    | 0,00                           | 1.364.296,93                            | 35.000,00(+)<br>34.000,00 <sup>(-)</sup> | 250.393,07                            | 76.373,27                | 326.766,34             | 1.301.723,66                   |

Koniec wydruku

Program LiderEST 6.55.0

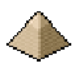